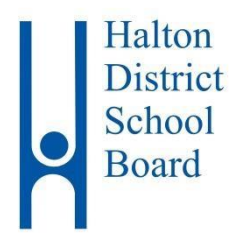

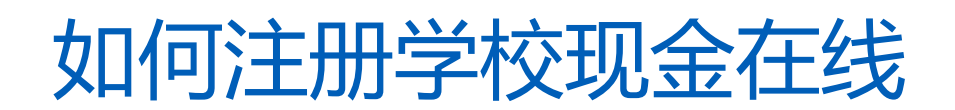

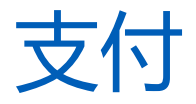

此信息已为以下学生定制.

| 学生姓名: | 年级:   |
|-------|-------|
| 学校:   | 学生 #: |

为了确保安全和效率,霍尔顿区学校董事会 (HDSB) 鼓励所有家庭使用学校在线现金支付费用.在线支付用户受

益于知道学生没有携带现金到学校,这很容易被遗忘,放错地方或没有及时交到学校办公室.加入已注册并享

受**在线**支付便利的 50,000 多名 HDSB 父母/监护人! 注册用不到五分钟. 请按照以下一步一步的指示 , 开始接收关于涉及您的孩子即将开展的

活动付款的电子邮件通知.

家长/监护人通过使用学校在线现金支付可获得的一些额外好处包括:

- 用信用卡支付,包括 Visa 卡, Mastercard, Visa 转账卡, Mastercard 转账卡
- 电子邮件提醒,这样您就不会错过付款到期日
- 仅查看适用于您孩子的可在线购买的物品
- 一次性注册 系统将随着学生搬迁学校自动更新
- 谷歌翻译,提供近 100 种语言的帮助
- 在线捐款 \$20 及以上可通过电子邮件收到您的报税收据 □ 家长服务台支持 24/7

如果您需要协助,选择屏幕右下角的 SUPPORT 选项.

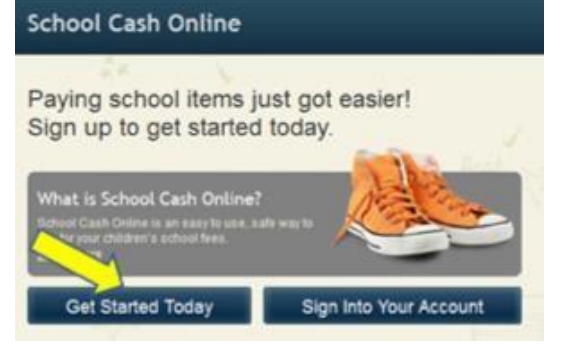

# 第1步:家长/监护人登记

- a) 要登记,请访问**学校在线现金支付**网站,网址为:<u>https://hdsb.schoolcashonline.com/</u>然后选择: **"Get** Started Today".
- b) 完成 (3) 个注册步骤
- c) \*出于安全原因, 您的密码需要八(8)个字符, 一(1)个大写字母, 一(1)个小写字母, 和一(1)个号码.
  选择密码后, 勾选 [Yes] 方块,表示同意接收与您的学生相关的新费用以及有关学校活动的最新信息的电子邮件通知.

#### 第2步:确认邮件

登记确认电子邮件将发送给您.点击电子邮件中提供的链接 以确认您的电子邮件和学校在线现金支付帐户.确认链接将 打开学校在线现金支付网站,并提示您登录帐户.使用您用 来开帐户的电子邮件地址和密码登录.

## 第3步:添加学生

此步骤会将您的孩子连接到您的帐户.

- a) 确认学校董事会名称为霍尔顿区学校董事会 "Halton District School Board".
- b) 从下拉列表中选择您孩子的学校名称.
- c) 输入您孩子的学生编号(由学校提供),姓氏(如下所示)和出生日期.\*

### d) 选择**确认.**

- e) 在下一页,确认学生信息,选择"Agree"框,然后选择您与孩子的关系. 选择**继续.**
- f) 您的孩子已添加到您的帐户.

\* 请使用学校提供的姓氏和学生编号,如下所示,以完成"添加学生"流程.在姓氏中包括标点符号,连字符和空格(如果适用).

| 学生编号: |  |  |
|-------|--|--|
| 姓氏:   |  |  |

| SchoolCashOr                      | aline.com                                                                   |
|-----------------------------------|-----------------------------------------------------------------------------|
| Hello Parent,                     |                                                                             |
| Planca click th                   | a link halow to confirm your annal addrace                                  |
| r rease ener a                    | e nink below to continin your chian address.                                |
| http://district.s<br>b3e48645ace9 | choolcash.net/Registration/ConfirmConfirmationEmail/15e4baf2-2852-4e87-b502 |
| If the link doe                   | sn't work, copy the link and paste it into your web browser.                |
| Contact suppo                     | rt at 1.866.961.1803 or email parenthelp@schoolcashonline.com.              |
| Thank you,                        |                                                                             |
| Your School C                     | Cash Online Support Team                                                    |

#### Add Student

Confirm

| 1. Type in the Schoo                        | I Board name and select o | ne from the list |   |
|---------------------------------------------|---------------------------|------------------|---|
| Halton District Schoo<br>Change school boar | l Board<br>d name.        |                  |   |
| 2. Select a school                          |                           |                  |   |
| Select school                               |                           |                  | , |
| 3. Enter student info                       | rmation                   |                  |   |
| Student Number                              |                           | *                |   |
| Last Name                                   |                           | *                |   |
| Birth Date                                  | MM/DD/VVVV                | *                |   |

Date format: mm/dd/yvyy

I don't want to add a student

## 第4步:添加其他学生

如果您有更多孩子要添加,选择"Add Another Student"并重复以上步骤.一个家长/监护人帐户最多可以添加八个孩子.

如果有多名家长/监护人代表您的学生支付费用,请分享此登记信息.一个学生最多可添加五个父母/监护人帐户.

## 有问题? 请点击屏幕右下角的 "Support" 标签.

这里, 您将能够获得有关常见问题的帮助. 如果找不到答案, 您还可以点击选择 "Contact us" 从**学校在线现金支** 付代表要求额外的支持.